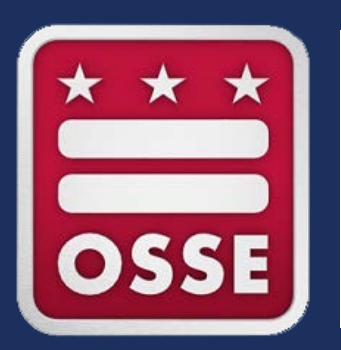

#### Application for Postsecondary Studies(APS) - Community Based Organization Module User Guide

2023-24 School Year

## \* All data used are for demonstration purposes only.

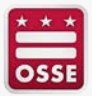

Application for PostSecondary Studies

District of Columbia Office of the State Superintendent of Education

### Welcome to the Application for Postsecondary Studies (APS)

Please select the appropriate access to enter:

Student applying for Scholarships Access

Institute of Higher Education (IHE) Access

Community Based Organizaton (CBO) Access

After you click the application link, you will be presented with the Home page. Click: Community Based Organization (CBO) Access

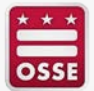

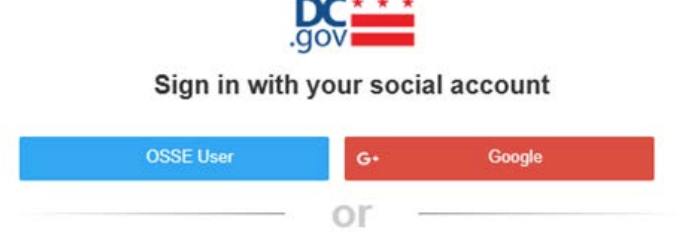

Sign in with your email address

| Em    | ail Address                 |                       |  |
|-------|-----------------------------|-----------------------|--|
| Pass  | word                        | Forgot your password? |  |
| Pas   | sword                       |                       |  |
|       | Sign in                     |                       |  |
|       | or                          |                       |  |
| Don't | have an account?Sign up now |                       |  |
| 1     | A A                         |                       |  |
|       |                             |                       |  |

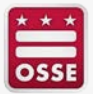

| Cancel                 |
|------------------------|
| User Details           |
| Email Address          |
| Send verification code |

| Cancel                                                                                |
|---------------------------------------------------------------------------------------|
| User Details                                                                          |
| Verification code has been sent to your inbox. Please copy it to the input box below. |
| testingaps.789@gmail.com                                                              |
| 867194                                                                                |
| Verify code Send new code                                                             |

- Enter your email address
- Click "send verification code"

- Enter the verification code which was emailed to you
- Click "verify code"

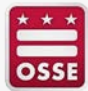

| <ul> <li>Cancel</li> <li>Concel</li> <li>Concel</li></ul> |                                                    |
|----------------------------------------------------------------------------------------------------|----------------------------------------------------|
| Email Address<br>Send verification code                                                                                                    |                                                    |
| New Password Confirm New Password                                                                                                    |                                                    |
| Display Name<br>Create                                                                                                    | After you click "verify code"<br>create a password |

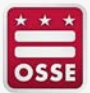

| A                                                                                                    | Welcome to the<br>pplication for Postsecondary Stud<br>(APS)                                                                                                    | ies                                                 |
|----------------------------------------------------------------------------------------------------|----------------------------------------------------------------------------------------------------|-----------------------------------------------------|
|                                                                                                    | Please select the appropriate access to enter:                                                                                                    |                                                     |
| Student applying for Scholarships Access                                                                                           | Institute of Higher Education (IHE) Access                                                                                                    | Community Based Organizaton (CBO) Access            |
| Consent Form                                                                                                    |                                                                                                    | _                                                   |
| Data Privacy Information<br>The data contained in the Application for Postsec<br>the privacy of student education records, and the | ondary Studies (APS) application is kept confidential pursuant to the Family Educational Rights and Prive<br>FERPA regulations promulgated by the Department of Education (20 U.S.C. § 1232g; 34 CFR Part 99). | acy Act (FERPA), which is Federal law that protects |
|                                                                                                    |                                                                                                    | Cancel                                              |

### Review the consent form and click agree

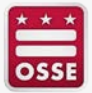

# Application for Postsecondary Studies- CBO Coach Registration

| ■ Application for PostSecondary Studies                                            |                                       |        |                              | District of Columbia<br>State Superintendent | Office of the tof Education |
|------------------------------------------------------------------------------------|---------------------------------------|--------|------------------------------|----------------------------------------------|-----------------------------|
| CBO Registration                                                                   |                                       |        |                              |                                              |                             |
| CBO Name *<br>JMG productions, Inc.                                                | First Name *<br>Albert                |        | Last Kerne *<br>Test         |                                              |                             |
| This CBO is registered, please enter your details and submit a request for access. | MI<br>E                               | Prefix |                              | Suffor<br>II                                 |                             |
|                                                                                    | Email Addims<br>cbotestuser@gmail.com |        | Job Title *<br>CBO Counselor |                                              |                             |
|                                                                                    | Phone * 212-999-2222                  |        | Extension                    |                                              |                             |
|                                                                                    |                                       |        |                              | r Reset                                      | Request Access              |
|                                                                                    |                                       |        |                              |                                              |                             |

When logged in, you will need to register in order to gain access to your student roster. Select the CBO name from the dropdown, complete the form on the right and click "Request Access."

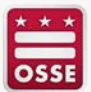

## Application for Postsecondary Studies CBO Coach Registration

■ Application for PostSecondary Studies

District of Columbia Office of the State Superintendent of Education

m

OSSE

Ø PLEASE WAIT FOR YOUR ACCESS TO BE APPROVED

Once you request access you are given this message. Your Administrator will approve access

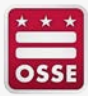

## Application for Postsecondary Studies CBO Administrator Grant Access

| CBO<br>JMG productions, Inc. |                          |                         |              | CBO Student Roster | Points of Contact |  |  |
|------------------------------|--------------------------|-------------------------|--------------|--------------------|-------------------|--|--|
| First Name                   | Middle Initial Last Name | Email Address           | Phone        | Job Title          | . ADMIN           |  |  |
| Jether                       | Buddy                    | osse.cbo.test@gmail.com | 123-456-7890 | Coach              |                   |  |  |
| First Name                   | Middle Initial Last Name | Email Address           | Phone        | Job Title          | INACTIVE          |  |  |
| Albert                       | E Test                   | cbotestuser@gmail.com   | 212-999-2222 | CBO Counselor      |                   |  |  |

When the Administrator logs in to APS, they will see the Users that require access. In the example above, the second user is in "Inactive" status.

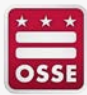

### Application for Postsecondary Studies CBO Administrator Grant Access

| $\equiv$ Application for PostSe | econdary Studies                   |                                          |                       | District of Colur<br>State Superinte | mbia Office of the<br>endent of Education |
|---------------------------------|------------------------------------|------------------------------------------|-----------------------|--------------------------------------|-------------------------------------------|
| CBO<br>JMG productions, Inc.    |                                    |                                          |                       | CBO Student Roster                   | Points of Contact                         |
| First Name<br>Jether            | Middle Initial Last Name<br>Buddy  | Email Address<br>osse.cbo.test@gmail.com | Phone<br>123-456-7890 | Job Title<br>Coach                   | ADMIN                                     |
| First Name<br>Albert            | Middle Initial Last Name<br>E Test | Email Address<br>cbotestuser@gmail.com   | Phone<br>212-999-2222 | Job Title<br>CBO Counselor           | INACTIVE                                  |
|                                 |                                    |                                          |                       |                                      | Approve                                   |

### Click on the three dots and click "Approve"

|                              | District of Columbia Office of the State Superintendent of Education |                                          |                       |                         |            |                   |
|------------------------------|----------------------------------------------------------------------|------------------------------------------|-----------------------|-------------------------|------------|-------------------|
| CBO<br>JMG productions, Inc. |                                                                      |                                          |                       | STCBO Student Roster    | Hanage CBO | Points of Contact |
| First Name<br>Jether         | Middle Initial Last Name<br>Buddy                                    | Email Address<br>osse.cbo.test@gmail.com | Phone<br>123-456-7890 | Job Title<br>Coach      |            | ADMIN             |
| First Name<br>Albert         | Middle Initial Last Name<br>E Test                                   | Email Address<br>cbotestuser@gmail.com   | Phone<br>212-999-2222 | Job Title<br>CBO Counse | elor       | ACTIVE            |

#### The user will now be in "Active" Status

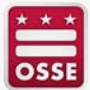

### Application for Postsecondary Studies CBO Administrator Grant Access

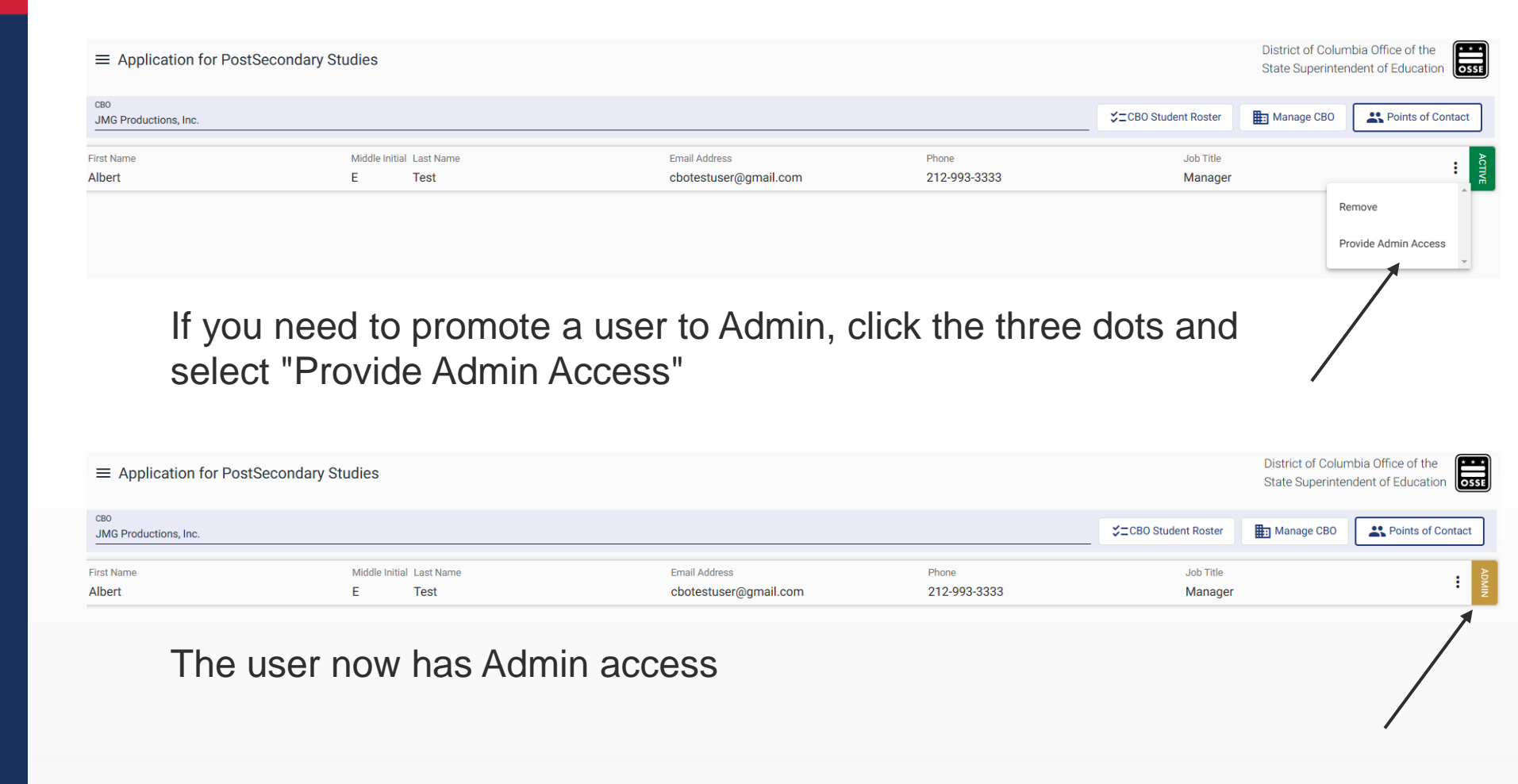

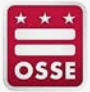

### Application for Postsecondary Studies CBO Access Granted – Log in to Module

Application for PostSecondary Studies

District of Columbia Office of the State Superintendent of Education

OSSE

#### Welcome to the Application for Postsecondary Studies (APS)

Please select the appropriate access to enter:

Student applying for Scholarships Access

Institute of Higher Education (IHE) Access

Community Based Organizaton (CBO) Access

After access has been granted, log into application by clicking "Community Based Organization (CBO) Access"

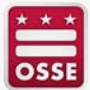

# Application for Postsecondary Studies CBO Student Roster

| ≡ Applicati     | on for PostSee   | condary  | Studies |                |       |            |      |          |                     |                                    | District of Columbia<br>State Superintender | a Office of the nt of Education |
|-----------------|------------------|----------|---------|----------------|-------|------------|------|----------|---------------------|------------------------------------|---------------------------------------------|---------------------------------|
| JMG Produc      | tions, Inc.      |          |         |                |       |            |      |          | [                   | GBO Student Roster ▲ Man           | age CBO                                     | Albert Test                     |
| CBO Student Ro  | ster             |          |         |                |       |            |      |          |                     |                                    |                                             |                                 |
| Search (First N | lame, Last Name, | Email Ad | ldress) |                |       |            |      |          |                     |                                    |                                             | Clear Filters                   |
| Last Name       | First Name       | MI       | DOB     | Street Address | Apt # | Quadrant ↑ | Ward | Zip Code | Credential Earned   | High School Name                   | Credential Earned Year                      | College/University N            |
|                 |                  |          |         | 1010           |       | NE         | 4    | 20011    | High School Diploma | Columbia Heights Education Cam     | 2020                                        | Trinity Washington Univ         |
|                 |                  |          |         |                | 614   | NW         | 3    | 20001    | High School Diploma | Hyde Leadership PCS - DC - Distric | 2014                                        | Trinity Washington Univ         |
|                 |                  |          |         | 1000 000000000 |       | NE         | 7    | 20019    | High School Diploma | Friendship PCS - Collegiate Acade  | 2020                                        | Trinity Washington Uni          |
|                 |                  |          |         |                |       | NW         | 4    | 20011    | High School Diploma | Roosevelt High School              | 2019                                        | Trinity Washington Univ         |
|                 |                  |          |         |                | Apt B | SE         | 8    | 20032    | High School Diploma | Anacostia High School              | 2022                                        | Trinity Washington Uni          |
| 1               |                  |          |         |                | _     |            |      |          |                     |                                    | Items per page: 5 💌 1 -                     | • 5 of 818 < 📏                  |
|                 |                  |          |         |                |       |            |      |          |                     |                                    |                                             |                                 |

Once logged in, you will be presented with your student roster. You can review details of multiple students.

To begin logging a coaching engagement, click the student's last name.

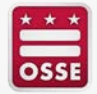

## Application for Postsecondary Studies CBO Complete Coaching Engagement

| $\equiv$ Application for  | PostSecondary Studies |   |     |                                                     |                    |                              | District of Columbia O<br>State Superintendent o | ffice of the of Education |
|---------------------------|-----------------------|---|-----|-----------------------------------------------------|--------------------|------------------------------|--------------------------------------------------|---------------------------|
| JMG Productions, I        | nc.                   |   |     |                                                     | CBO Student Roster | Hanage CBO                   | Points of Contact                                | Albert Test               |
| CBO Student Informatio    | n                     |   |     |                                                     |                    |                              |                                                  |                           |
| I act Name                | Firet Name            | М | DOR | College/University<br>Trinity Washington University | sity - DC          | Major<br>Biology - STEM - BS |                                                  |                           |
| DCPS Persists Participan  | *                     |   | -   | Withdrew *<br>No                                    |                    |                              |                                                  | <b>.</b>                  |
| Anticipated College Gradu | uation Year?          |   | •   |                                                     |                    |                              |                                                  |                           |
|                           |                       |   |     |                                                     |                    |                              |                                                  | Save                      |
| Coaching Engagement       |                       |   |     |                                                     |                    |                              |                                                  |                           |
| Coach Name *              |                       |   |     | Satisfactory Coaching Engagement *                  |                    |                              |                                                  | ▼                         |
| Stipend Paid              |                       |   | Ŧ   | Coaching Engagement Date *                          |                    |                              |                                                  | Ē                         |
| Stipend Amount Paid       |                       |   |     | Comments                                            |                    |                              |                                                  | //                        |
|                           |                       |   |     |                                                     |                    |                              | С                                                | ancel                     |

After the Last Name is clicked, the system will present the screen where you enter the details of your coaching session with the student. The fields with an asterisk are required.

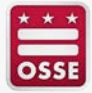

15

## Application for Postsecondary Studies CBO Complete Coaching Engagement

| $\equiv$ Application for I             | PostSecondary Studies |    |     |                                                |                    |                              | District of Columbia Office of the State Superintendent of Education |
|----------------------------------------|-----------------------|----|-----|------------------------------------------------|--------------------|------------------------------|----------------------------------------------------------------------|
| JMG Productions, I                     | nc.                   |    |     |                                                | CBO Student Roster | Hanage CBO                   | Points of Contact                                                    |
| CBO Student Informatio                 | n                     |    |     |                                                |                    |                              |                                                                      |
| Last Name                              | First Name            | MI | DOB | College/University<br>Trinity Washington Unive | ersity - DC        | Major<br>Biology - STEM - BS |                                                                      |
| DCPS Persists Participant *            |                       |    |     | Withdrew *                                     |                    |                              | Ţ                                                                    |
| Anticipated College Graduation Ye 2026 | ar?                   |    |     | -                                              |                    |                              |                                                                      |
|                                        |                       |    |     |                                                |                    |                              | Save                                                                 |
| Coaching Engagement                    |                       |    |     |                                                |                    |                              |                                                                      |
| Coach Name *<br>Albert Test            |                       |    |     | Satisfactory Coaching Engagement *<br>Yes      |                    |                              | •                                                                    |
| Stipend Paid<br>Yes                    |                       |    |     | Coaching Engagement Date * 1/26/2023           |                    |                              | Ê                                                                    |
| Stipend Amount Paid<br>\$500.00        |                       |    |     | Comments<br>Great meeting with student         |                    |                              | ļ.                                                                   |
|                                        |                       |    |     |                                                |                    |                              | Cancel Add                                                           |

An example of a completed form is shown. Once all fields are entered, click "Add" to save the session.

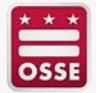

## Application for Postsecondary Studies CBO Complete Coaching Engagement

| Coaching Engagement History      |                 |             |                            |              |                           |          |  |  |  |
|----------------------------------|-----------------|-------------|----------------------------|--------------|---------------------------|----------|--|--|--|
| Satisfactory Coaching Engagement | Engagement Date | Coach Name  | Comments                   | Stipend Paid | Stipend Amount            |          |  |  |  |
| Ŷ                                | 01/26/2023      | Albert Test | Great meeting with student | Y            | \$500.00                  |          |  |  |  |
|                                  |                 |             |                            |              | Items per page: 5 🔹 1 - 1 | of 1 < > |  |  |  |

Once you click "Add" your session will be added to the Coaching Engagement History card. Your sessions will be stored for your view and will accumulate each time you complete an engagement.

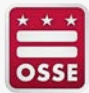

## Application for Postsecondary Studies CBO Complete Coaching Engagement - Student Withdrawn

| $\equiv$ Applicatio             | District of Columbia Office of the State Superintendent of Education |    |     |                                                          |                                         |                   |
|---------------------------------|----------------------------------------------------------------------|----|-----|----------------------------------------------------------|-----------------------------------------|-------------------|
| JMG Product                     | ions, Inc.                                                           |    |     | ☆=CBO Student Roster                                     | Manage CBO                              | Points of Contact |
| CBO Student Info                | ormation                                                             |    |     |                                                          |                                         |                   |
| Last Name                       | First Name                                                           | МІ | DOB | College/University<br>Trinity Washington University - DC | <sup>Major</sup><br>Biology - STEM - BS |                   |
| DCPS Persists Participa<br>No   | ant *                                                                |    | Ŧ   | Withdrew *<br>Yes                                        |                                         | •                 |
| Anticipated College Gra<br>2026 | aduation Year?                                                       |    | Ţ   | If yes, withdrawal date? * 1/25/2023                     |                                         | ۲                 |
|                                 |                                                                      |    |     |                                                          |                                         | Save              |

If a student has withdrawn, you must enter "Yes" in the withdrawn field. When yes is entered, a new field appears. Enter the date the student has withdrawn in that field.

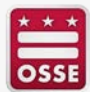